# MES Cairo's Mobile Application

Dear Parents,

We would like to introduce our MES Cairo application, now available through the following links

IOS: https://apps.apple.com/ao/app/ mes-cairo/id1517382230

Android: https://play.google.com/store/ apps/details?id=net.designfy. modernEnglishSchool&hl=en&gl=US

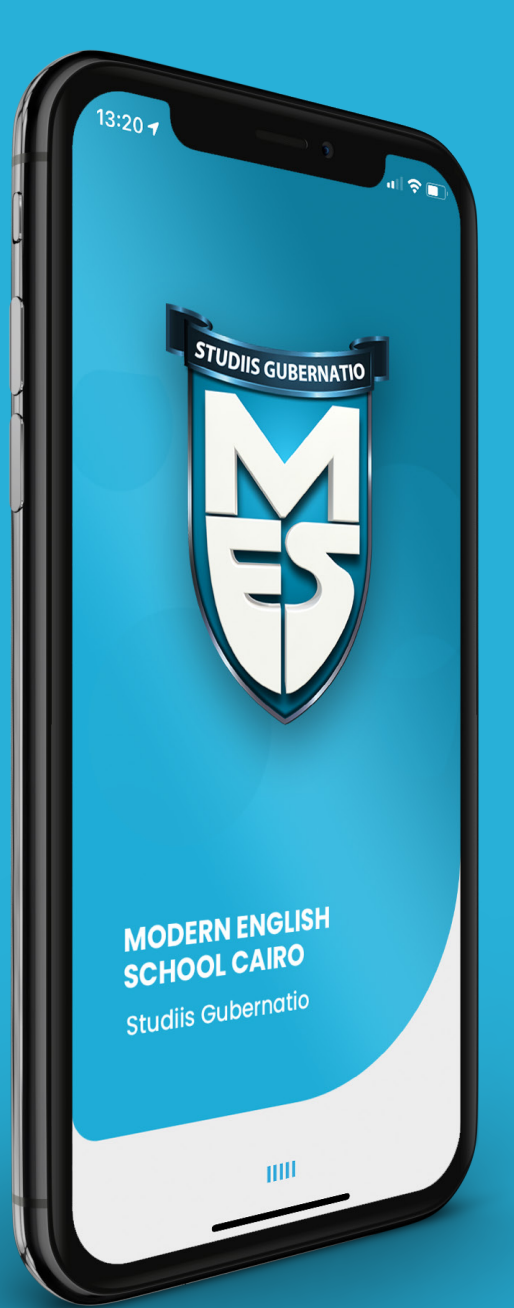

### Login

You will need your Family ID and password, the same as those you use to log into the Family Portal.

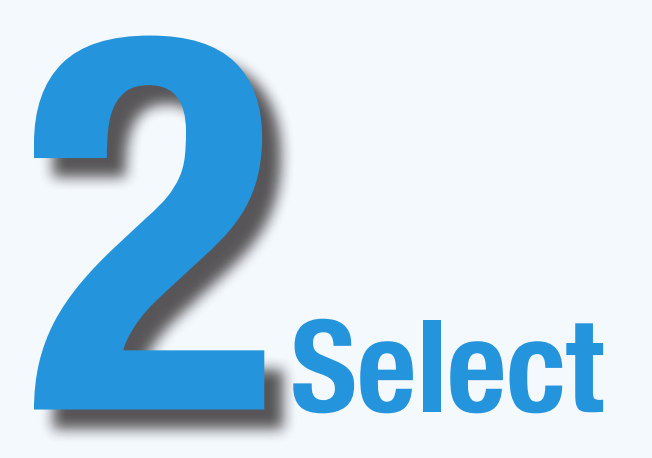

Once you log into the application, you will be asked to choose which child you would like to view the details for and to choose the academic year. If you have more than one child at MES Cairo, you can switch from one child to another.

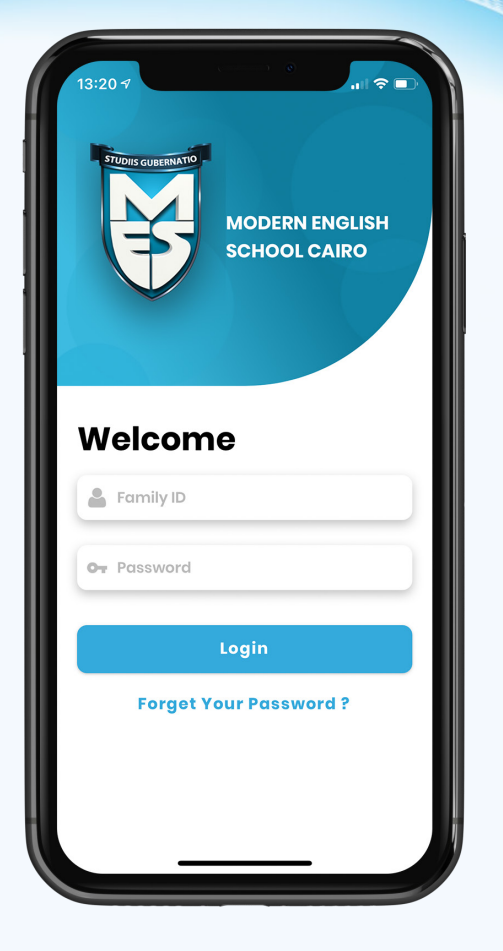

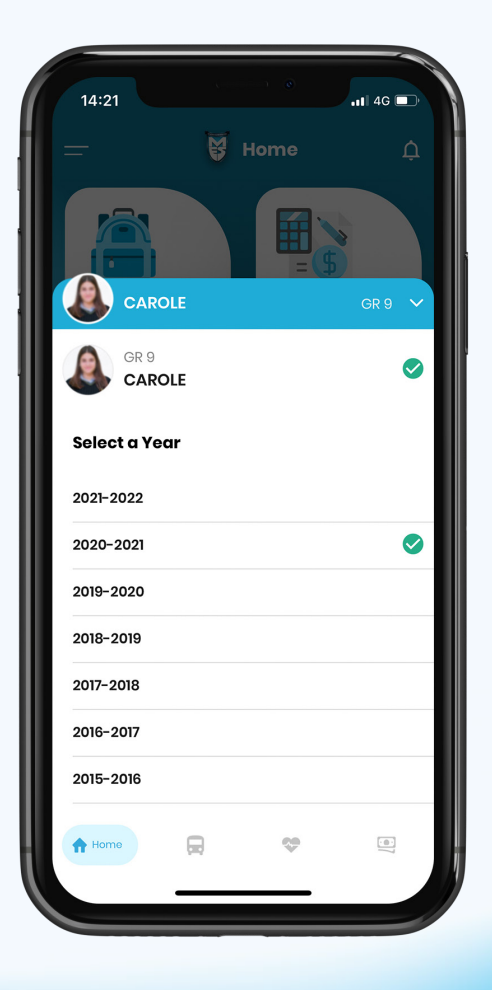

The application enables you to do the following:

Menu

- 1. View your child(ren)'s attendance
- 2. View Fees balance and pay through the Family Portal
- 3. View your child(ren)'s Academic Reports
- 4. View the Academic Calendar
- 5. View your children's visits to the clinic and any medical reports
- 6. View details on transportation and make transportation requests

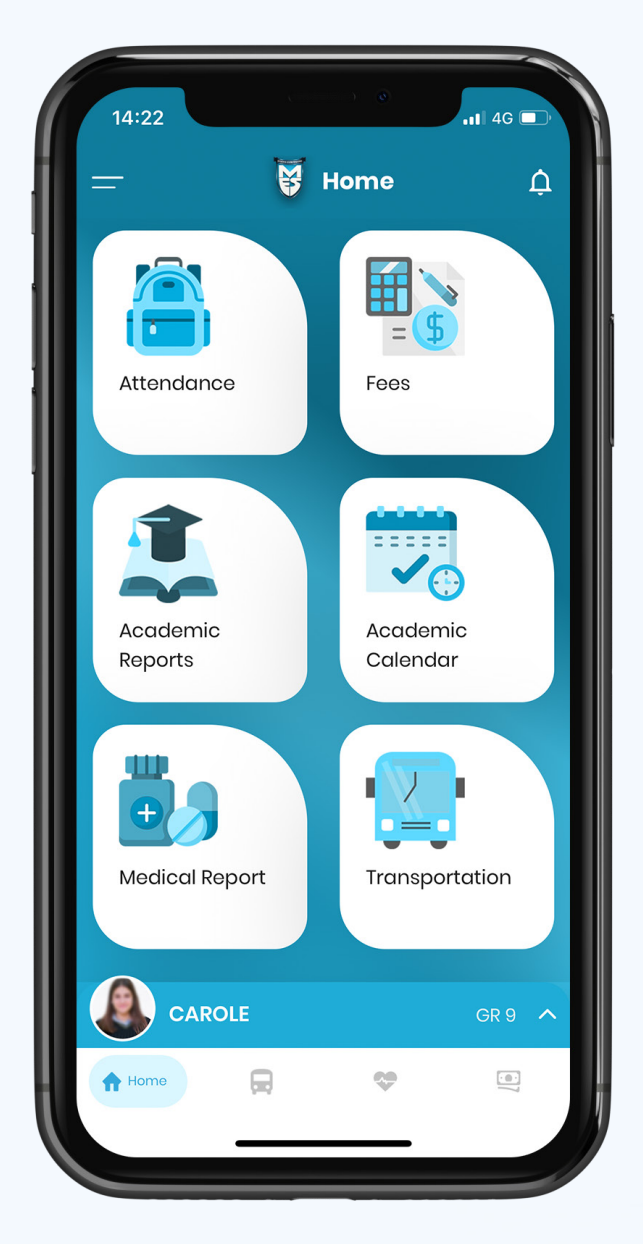

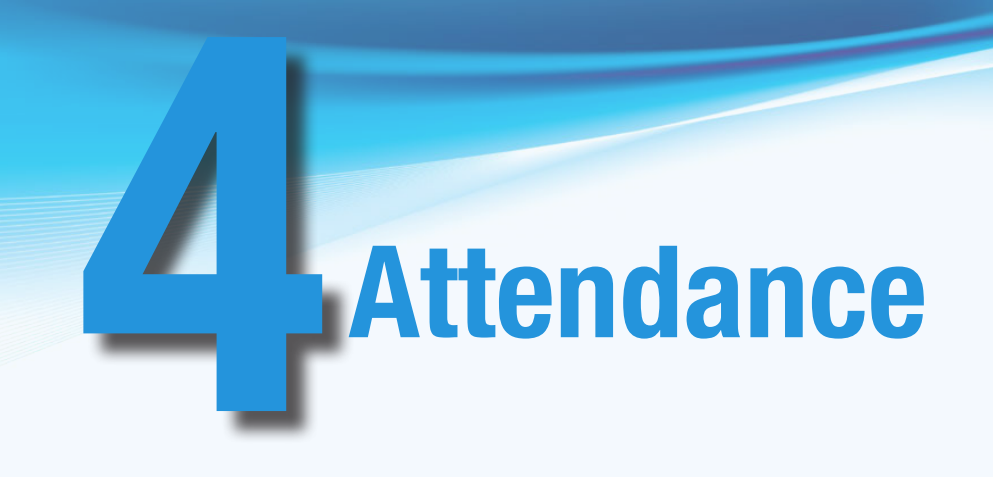

The attendance link enables you see your child(ren)'s attendance record. You can navigate information by the month.

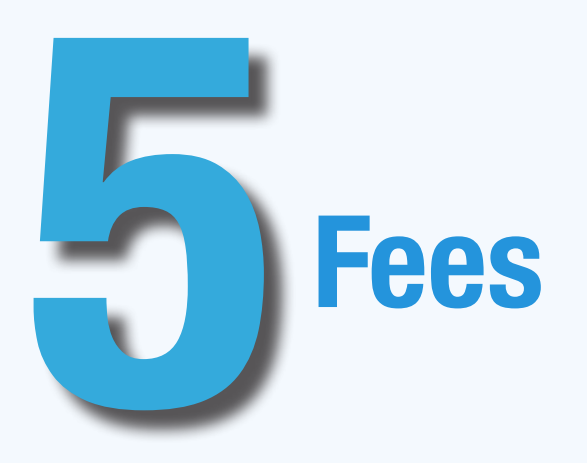

Here you can view your Fees balance with a link that will take you to the Family Portal where you can securely process any due payment.

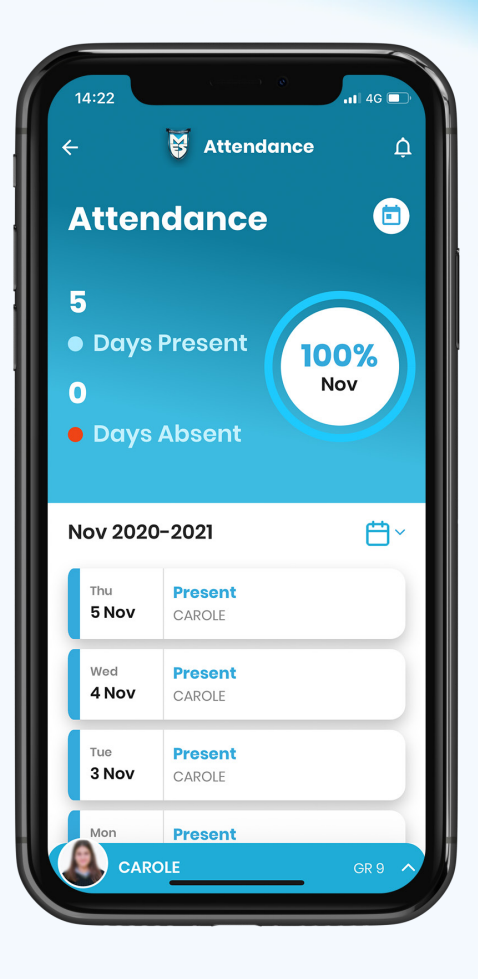

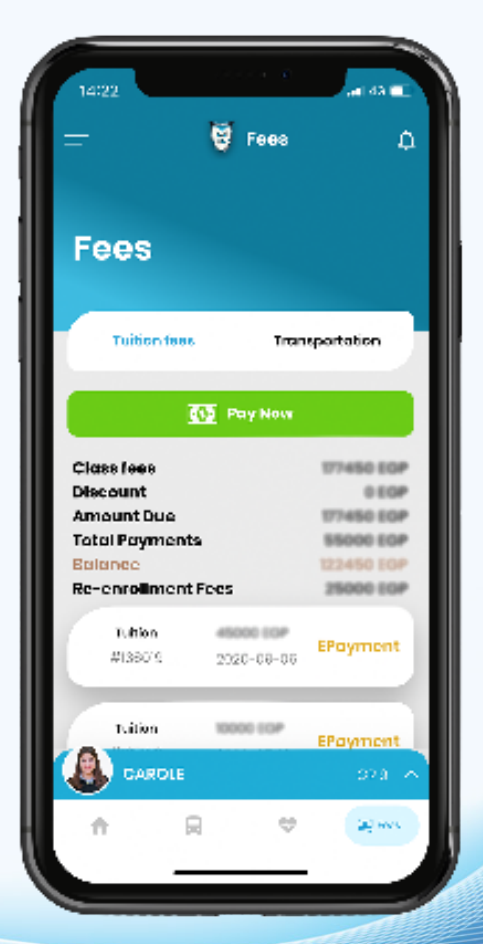

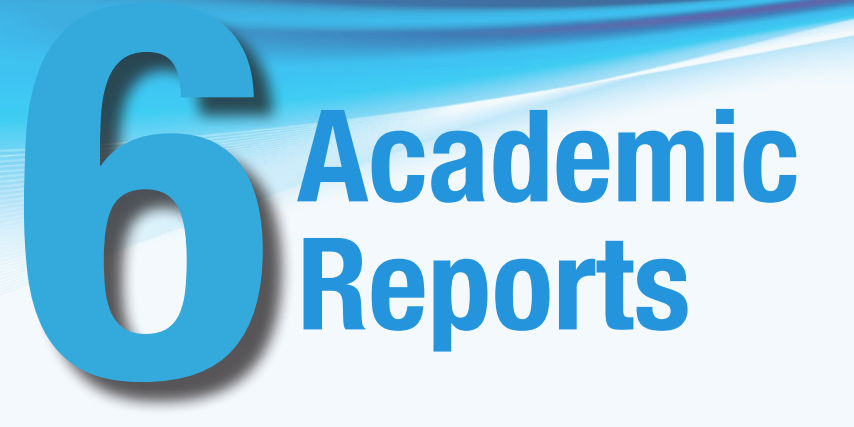

In this section you can access an archive of your child(ren)'s academic reports. Check the school calendar for report issue dates.

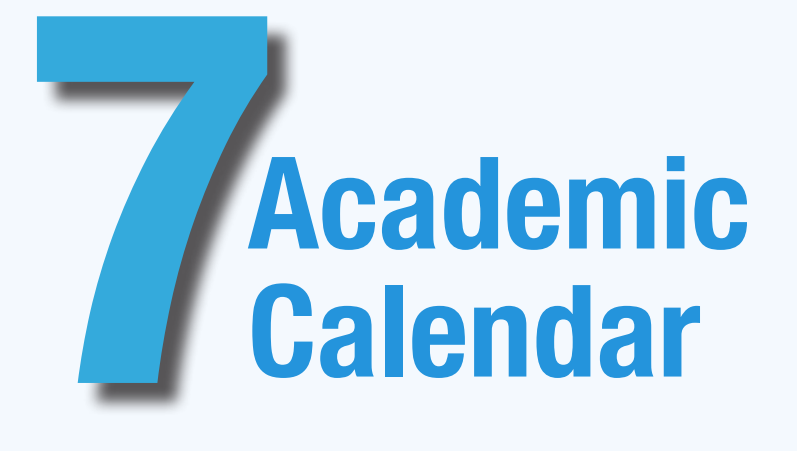

Important dates will appear on this calendar.

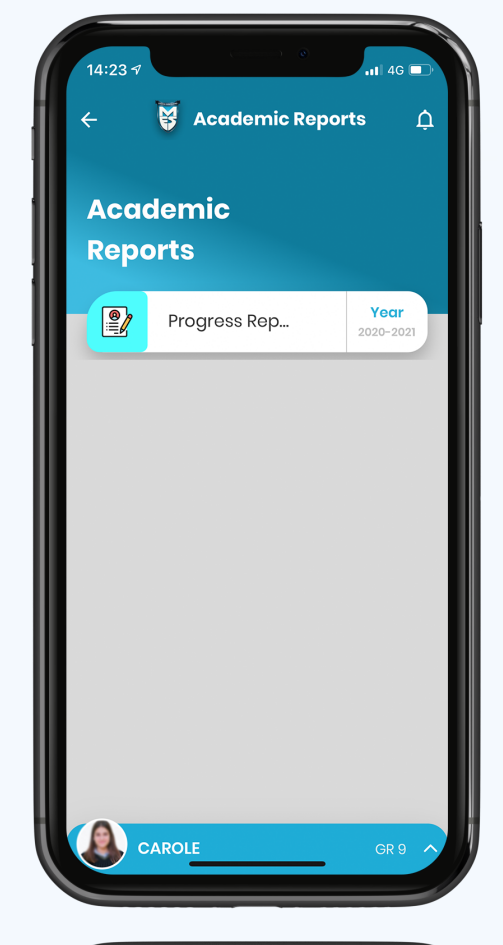

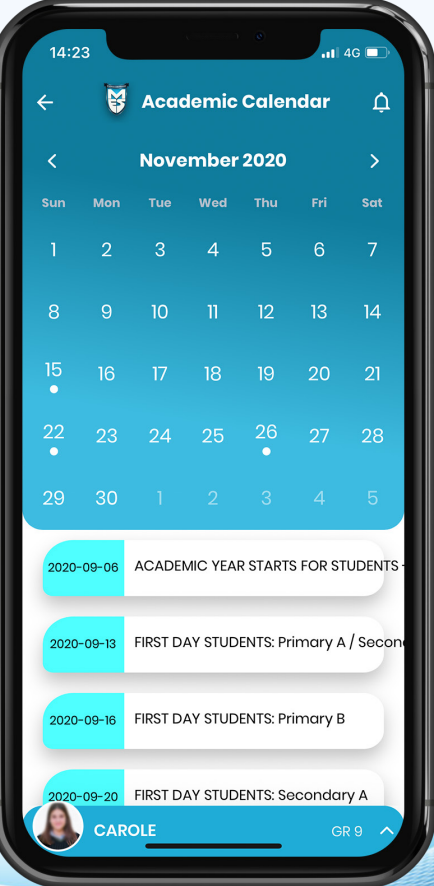

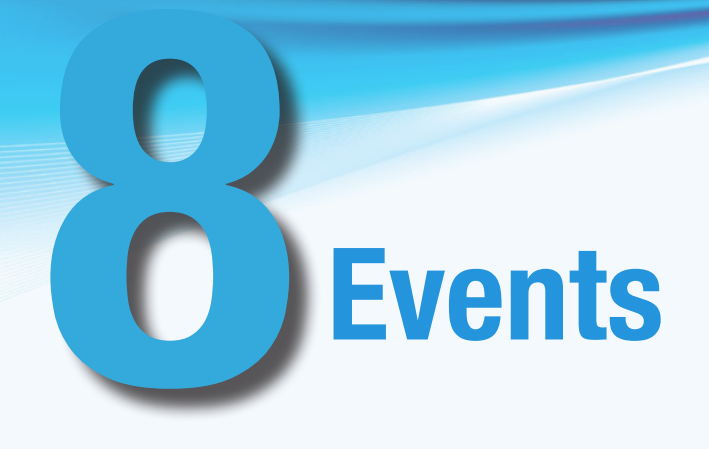

In our Events Section you will be able to view information about main events as they happen throughout the year.

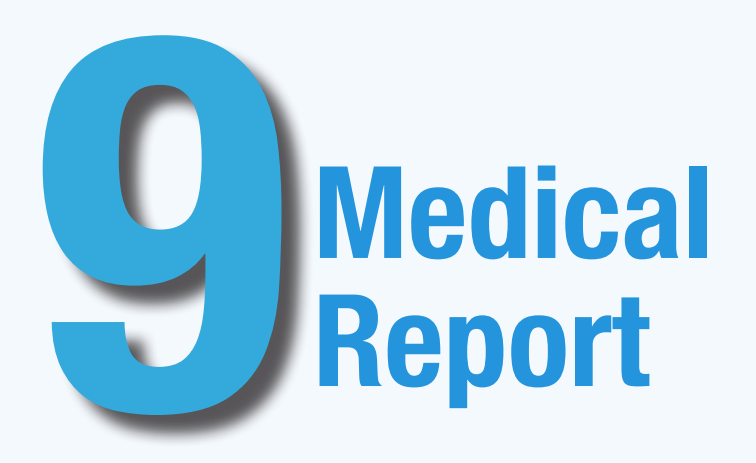

If your child visits the clinic due to illness or injury, a report will be uploaded to the Medical Report.

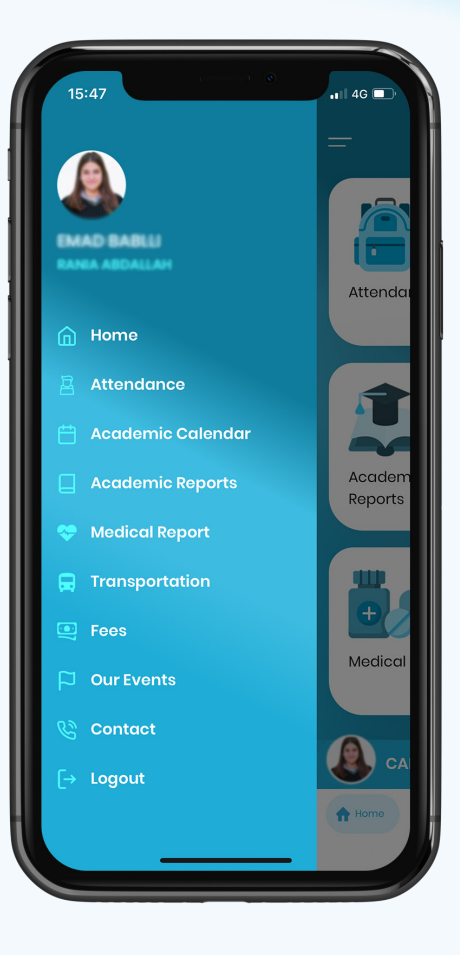

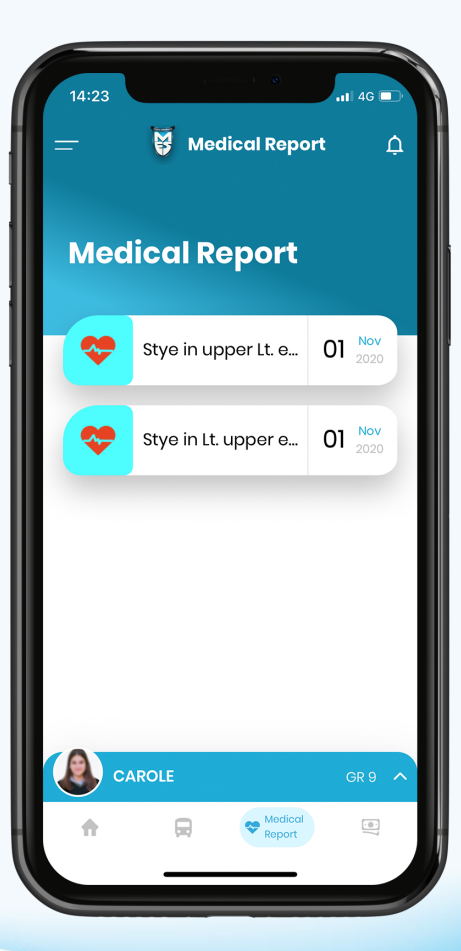

### **Transportation**

Your child(ren)'s bus details and Transportation staff contact information can be found in the transportation tab.

## Bus Changes

In addition, transportation change requests can be made through the application by clicking on BUS CHANGES. It is important to note that all changes need to be made before 12:00pm of the day the change will apply. The request will appear as "Pending" and will be changed to "Accepted" or "Declined" once our Transportation staff process the request. A text message will be sent to parents after the change is made.

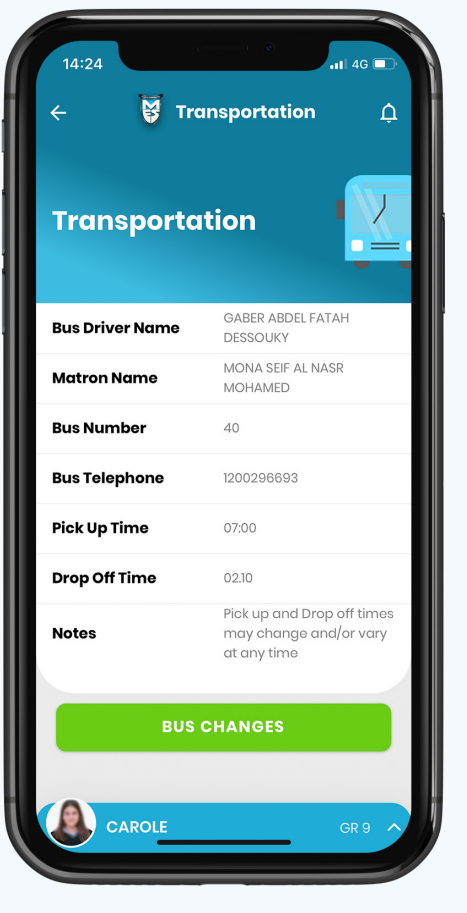

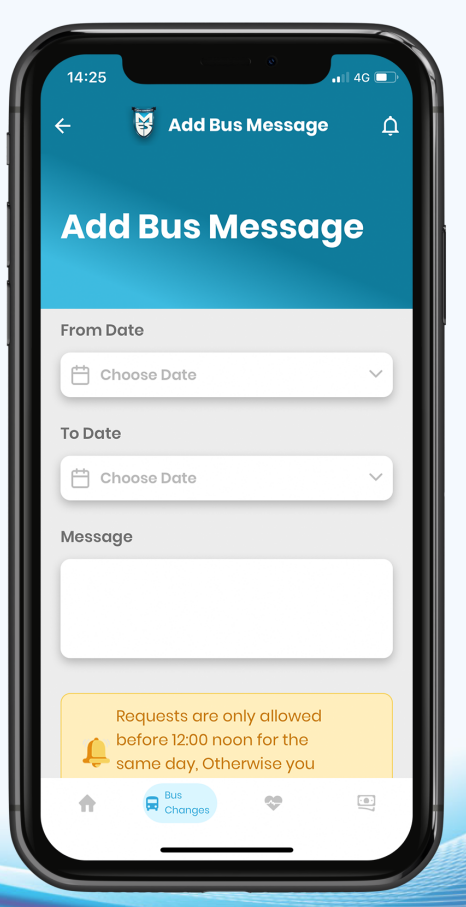

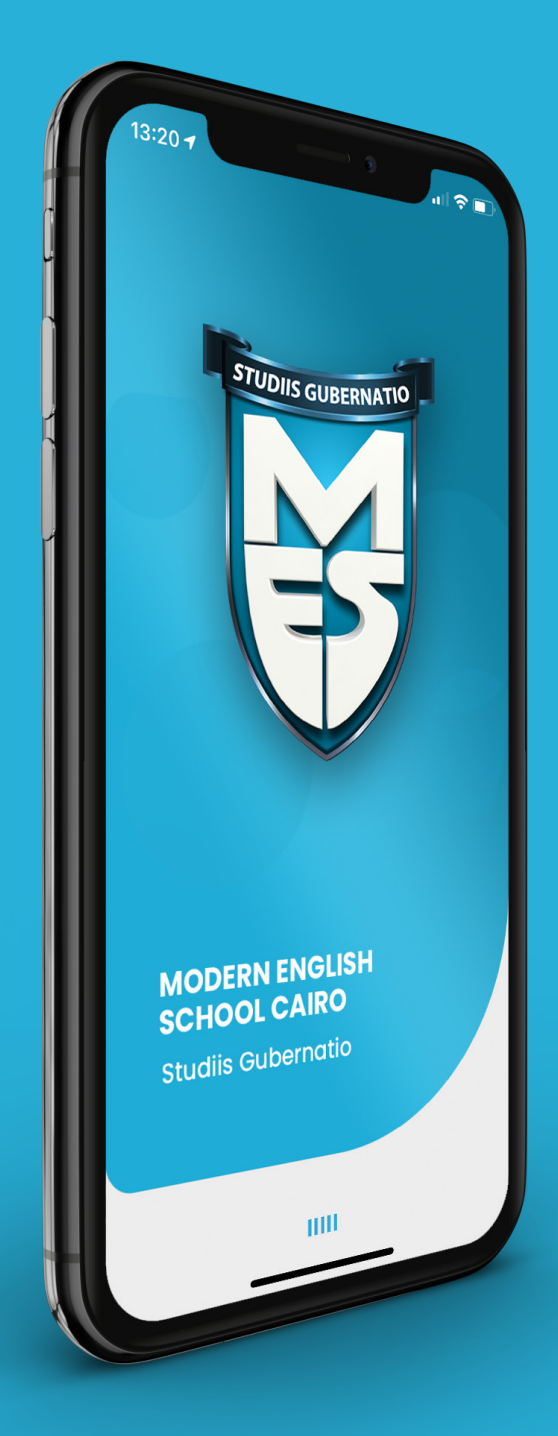

#### **Modern English School Cairo**

New Cairo, South of Police Academy

Mailing address: P.O.Box 5, New Cairo, Tagamoa Khamis, 11835 Cairo, Egypt

Hotline: 19836 Tel.: +2 02 26189600 Fax: +2 02 2617 0020

Email: mescairo@mescairo.com Website: www.mescairo.com

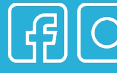

子の好@mescairo